# 运筹网采购商教学培训

# —采购经办

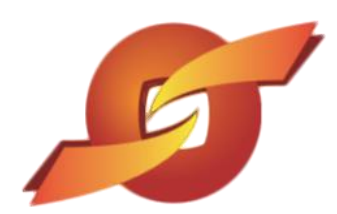

www.sourcerdb.com

| 运  | 筹网采购商教学培训······  | 1       |
|----|------------------|---------|
| 1、 | 待办事项·····        | 3       |
| 2、 | 询价管理······       | 4       |
|    | 2.1 询价单作业        | 4       |
|    | 2.2 我的最爱厂商       | 15      |
|    | 2.3 报价进度查询······ | 15      |
|    | 2.4 历史报价查询······ | 18      |
|    | 2.5 询价单转单作业      | 19      |
| 3、 | 标案管理······       | 19      |
|    | 3.1 开标比价作业       | 19      |
|    | 3.2 进入议价         | 22      |
|    | 3.3 单阶拟购作业······ | ··· 25  |
| 4、 | 订单管理·····        | ···· 29 |
| 5、 | 厂商管理·····        | 31      |
|    | 5.1 厂商数据查询       | 31      |
|    | 5.2 发票融资         | 32      |
| 6、 | 型录管理······       | 32      |

## 1、待办事项

1.1 使用收到的账号和密码,登录采购商作业专区之后,点选待办事项,即可查询有哪些待 处理案件。

|                       |                        | _      | 8 当前登录用户: 王越 |
|-----------------------|------------------------|--------|--------------|
| Www.ksyunc            | 寿 MIT木州阁专区<br>hou.com  | 🔎 密码变更 | 📲 退出系统       |
| (行力事项) ← ※ 询价管理 +     | ① 怒已登入成功,请点选左侧功能进行相关作业 |        |              |
| ≫ 标案管理<br>+           |                        |        |              |
| 》 <sup>订单管理</sup> +   |                        |        |              |
| ≫ 交货管理<br>+           |                        |        |              |
| <mark>≫</mark> 厂商管理 + |                        |        |              |
| » <sup>型录管理</sup> +   |                        |        |              |
| 资料管理<br>★ +           |                        |        |              |
| ≫ 激活码管理<br>+          |                        |        |              |
|                       |                        |        |              |

**示例图**1

1.2 点选待办事项之后, 系统会显示各类型待处理案件数统计, 可点选案件数链接检视案件

| 清 | 单 | • |
|---|---|---|
|   |   |   |

|         |         |             |   | 8 当前登录用户: |            |
|---------|---------|-------------|---|-----------|------------|
| WWW.    | ksyunch |             |   | ● 密日      | 码变更 📲 退出系统 |
| 待办事项    | -       | HOME > 待办事项 |   |           |            |
| 》询价管理   | +       | 🔶 待办事项      |   |           |            |
| ≫ 标案管理  | +       | 暂存询价单       | 0 | 退件询价单     | 0          |
| 、 订单管理  |         | 暂存拟购单       | 0 | 退件拟购单     | 0          |
| ✓ 交货管理  | +       |             |   |           |            |
| ▶ 「商管理  | +       |             |   |           |            |
| ≫ 型录管理  | +       |             |   |           |            |
| ≫ 资料管理  | +       |             |   |           |            |
| ≫ 激活码管理 | +       |             |   |           |            |

# 2、询价管理

## 2.1 询价单作业

| 待办事项                     | HOME > 询价管理 > 询价单作业 |
|--------------------------|---------------------|
| » <sup>询价管理</sup> +      |                     |
| 询价单作业                    | 请输入相关条件查询准则进行查询:    |
| 我的最爱厂商                   | 海价单号                |
| 报价进度查询<br>医中据检查询         | 案件名称                |
| 词价单转单作业                  | 海价截止日期区间 📄 ~ 💼      |
| 1 - da dat um            | 大志 不限 /             |
| ≫ 标案官埋<br>+              |                     |
| <mark>》</mark> 订单管理 +    | ▶ 查询     ▲ 新建       |
| <mark>》</mark> 交货管理 +    |                     |
| <mark>≫</mark> 「商管理 +    |                     |
| <mark>≫</mark> 型录管理 +    |                     |
| <mark>》</mark> 资料管理<br>+ |                     |
| 激迁和管理                    |                     |

#### **示例图**3

### 2.1.1 建立询价作业

点选询价单作业,选择新建,可以新建询价案件。

| 待办事项                 | HOME > 询价管理 > 询价单作业 |
|----------------------|---------------------|
| ≫ <mark>询价管</mark> 理 |                     |
| 词价单作业                | 请输入相关条件查询准则进行查词:    |
| 我的最爱厂商               | 海价单号                |
| 报价进度查询<br>医由46人查询    | 案件名称                |
| 历史报行宣词<br>询价单转单作业    | <b>海价截止日期区间</b>     |
| ≫ 标案管理               | ₩态 不限 ~             |
| <mark>≫</mark> 订单管理  | ♪ 查询<br>+           |
| ≫ 交货管理               | +                   |
| <mark>≫</mark> 「商管理  | +                   |
| ≫ 型录管理               | +                   |
| 资料管理 ≫               | +                   |
| 激活码管理                |                     |
|                      | <b>示例图</b> 4        |

#### 【操作演示】

#### (1) 案件基本内容的填写与确认

点击新建之后,逐项输入询价案件详细内容。

|                                 | 🔒 当前登录用户: 💼               |                             |
|---------------------------------|---------------------------|-----------------------------|
| 是<br>www.ksyunch                | 🛛 🖉 密码变更 📲 退出系统           |                             |
| 待办事项                            | HOME > 询价管理 > 询价单         | 作业                          |
| 》 询价管理<br>≫     +               | 🔶 询价单作业                   |                             |
| 询价单作业                           | 询价单信息 <mark>移动询价</mark> : | <mark>单末端</mark>            |
| 我的最爱厂商                          | *询价单号                     |                             |
| 版印进度重问历史报价查询                    | *询价截止日<br>(GMT+8时间)       |                             |
| 词价单转单作业                         | 当前GMT8+的时间                | 2020-03-13 12:35:42         |
| - 标案管理                          | *案件名称                     |                             |
| ✓ +<br>→ 订单管理<br>+              | *案件类别                     | 选择案件类型: 一般 > 电线电缆 > 电线电缆 >  |
| 六化碎油                            | *币别                       | CNY > 是否开放供应商自由选取报价币别: NO > |
| » <sup>文页目建</sup> +             | *付款方式                     |                             |
| <mark>≫ <sup>厂商管理</sup>+</mark> | *询价条件                     |                             |
| >> 型录管理<br>+                    |                           |                             |
| 资料管理<br>★                       | 报价说明<br>                  |                             |
| ≫ 激活码管理<br>+                    | 询价说明<br>(内部呈核说明)          |                             |
|                                 | 交易条件                      | 请选择交易条件                     |

**示例图**5

注意:

①询价单号应根据内部询价单规则,建立询价单号;

②确认报价截止日,厂商必须在此日期前进行报价;

③挑选币别及是否允许供应商可选择币别报价;

④为有效增加厂商线上报价积极性,请在询价条件和报价说明中完整说明线上报价的条件,

需知和其他报价事宜;

⑤ "报价说明"栏位仅为内部呈核所显示,作为内部参考,在供应商画面将不再显示;

⑥在填写交易条件时, 若属于外购案件, 可在此选择相关交易条件, 内购案件无需选择;

| 🔶 询价单作业                   |                               |
|---------------------------|-------------------------------|
| 询价单信息 <mark>移动询价</mark>   | 单未端 <mark>单未端</mark>          |
| *询价单号                     |                               |
| *询价截止日<br>(GMT+8时间)       |                               |
| 当前GMT8+的时间                | 2020-03-13 12:57:46           |
| *案件名称                     |                               |
| *案件类别                     | 选择案件类型: 一般 ~ 电线电缆 ~ 电线电缆 ~    |
| *币别                       | CNY ~ 是否开放供应商自由选取报价币别: NO ~ 3 |
| *付款方式                     |                               |
| *询价条件                     | 4                             |
| 报价说明                      | 5                             |
| 询价说明<br>(内部呈核说明)          |                               |
| 交易条件                      | 请选择交易条件 6                     |
|                           |                               |
| 预计需要日                     |                               |
| 预计需要日<br>*报价有效天数(日历<br>天) |                               |

⑦报价有效天数系指厂商回报的价格效期有几天。

**示例图**6

⑧若选择"否",则仅对勾选的供应商进行询价,若"是"则除了勾选厂商外,可在公告区 公告,能有效扩大询价规模。

| 其它信息         |                  |
|--------------|------------------|
| 是否公开采购经办联络资讯 | NO V             |
| 是否发送厂商未得标通知  | YES V            |
| 询价设定         | 是否公告: ○ 是, ● 否 8 |
| 附加征信报告       | ○ 是, ● 否         |

示例图 7

(2) 挑选厂商

点击选择,从"最爱"、"关键词"、"类别"这三种方式中选择适合的查找方式,查找相应厂 6/33 商。

其中关键词支持:公司名称关键词,公司税号,填写后,点选查询。

| × CIAIS      |                                     |
|--------------|-------------------------------------|
| 是否公开采购经办联络资讯 | NO V                                |
| 是否发送厂商未得标通知  | YES V                               |
| 询价设定         | 是否公告: ○ 是, ● 否                      |
| 附加征信报告       | ○ 是, ● 否                            |
| 是否需要押标金      |                                     |
|              | 注意:若询价截止日后30日尚未决标,则系统将主动废标,并通知银行退款。 |
| 选择建议厂商       | 选择 删除                               |
| 询价附件         | 请先点选 [暂存] 按钮, 储存文件讯息后再上传附件          |

**示例图**8

| 最爱 〇关键词 〇类别 1    |                                                                                                    |  |
|------------------|----------------------------------------------------------------------------------------------------|--|
| 厂商名和             | <u>م</u>                                                                                                    |  |
|                  |                                                                                                    |  |
| 欣瑜企業社(efpg02)    |                                                                                                    |  |
| 偉韜資訊股份有限公司(efpg) |                                                                                                    |  |
| 苏州斯代普机电科技有限公司(*) |                                                                                                    |  |
| 昆山兆禹商貿有限公司(*)    |                                                                                                    |  |
|                  | 最愛 〇关键词 〇美則 1 「商名相 二、「「市名相 二、「「市名相 二、」」、「市名相 二、」、「市名相 二、」、「市名相 二、」、「市名相 二、」、「市名相 二、」、「市名相 二、」、「市名相 二、」、「市名相 二、」、「市名相 二、」、「市名相 二、」、「市名相 二、」、「市名相 二、」、「市名相 二、」、「「市名相 二、」、「「市名相 二、」、「「市名相 二、」、「「市名相 二、」、「「」、「」、「」、「」、「」、「」、「」、「」、「」、「」、「」、「」、 |  |

**示例图** 9

选好的厂商会显示在表格中,如欲删除不适合厂商请点选右方的删除图示。

| 询价说明<br>(内部呈核说明) |         |   | ĥ |
|------------------|---------|---|---|
| 交易条件             | 请选择交易条件 | T |   |
| 预计需要日            | 21      |   |   |
| *报价有效天数(日历<br>天) |         |   |   |
| *交货地点            |         |   |   |

| 10 •                                                                            |                                                                                                    |  |
|---------------------------------------------------------------------------------|----------------------------------------------------------------------------------------------------|--|
| ′ES ▼                                                                           |                                                                                                    |  |
| 是否公告: 🔍 是, 🖲 否                                                                  |                                                                                                    |  |
| 是, • 否                                                                          |                                                                                                    |  |
| 尚未设定银行帐号资料,因此无法设定押标金。(请向运筹网合作银行申<br>开通押标金作业。)                                   | 青开户后,请与客服人员联络,我们将协助                                                                                                    |  |
| 意:若询价截止日后30日尚未决标,则系统将主动废标,并通知银行退款                                               | °o                                                                                                    |  |
| 坂次     昆山建新科技()     深圳市欧博特办公设备有限公司()     昆山值慧电子科技有限公司(*)     宁波经济技术开发区慧聪电脑商行(*) |                                                                                                    |  |
| 先点选[暂存]按钮,储存文件讯息后再上传附件                                                          | 加州东国小小                                                                                                    |  |
|                                                                                 | (ES▼) (ES▼) (否公告: ● 是, ● 否 ) 是, ● 否 :尚未设定银行帐号资料,因此无法设定押标金。(请向运筹网合作银行中) (清本设定银行帐号资料,因此无法设定押标金。(请向运筹网合作银行中) (清本设定银行帐号资料,因此无法设定押标金。(请向运筹网合作银行中) (清本设定银行帐号资料,因此无法设定押标金。(请向运筹网合作银行中) (清本设定银行帐号资料,因此无法设定押标金。(请向运筹网合作银行中) (清本设定银行帐号资料,因此无法设定押标金。(请向运筹网合作银行中) (清本设定银行帐号资料,因此无法设定押标金。(请向运筹网合作银行中) (清本设定银行帐号资料,因此无法设定押标金。(请向运筹网合作银行中) (清本设定银行帐号资料,因此无法设定押标金。) (请本设定银行帐号资料,因此无法设定押标金。) (请本设定银行帐号资料,因此无法设定押标金。) (请本设定银行帐号资料,因此无法设定押标金。) (请本设定银行帐号资料,因此无法设定押标金。) (请本设定银行帐号资料,因此无法设定押标金。) (请本设定银行帐号资料,因此无法设定押标金。) (请本设定银行帐号资料,因此无法设定押标金。) (请本设定银行帐号资料,因此无法设定押标金。) (请本设定银行帐号资料,因此无法设定推标金。) (请本设定银行帐号资料,因此无法设定推标金。) (请本设定银行帐号资料,因此无法设定推标金。) (请本设定银行帐号资料,因此无法设定推标金。) (请本设定银行帐号资料,因此无法设定推标金。) (请本设定银行帐号资料,因此无法设定推标金。) (请本设定银行帐号资料,因此无法设定推标金。) (请本设定银行帐号资料,因此无法设定推标金。) (请本设定银行帐号资料,因此无法设定银币。) (请本设定银行帐号资料,因此无法设定银币。) (请本设定银币符书表书表书表书表书表书表书表书表书表书表书表书表书表书表书表书表书表书表书表 |  |

**示例图**10

(3) 上传询价附件

基本信息填写完成之后,点击暂存按键,即在询价附件栏出现"新增"按键,点击之后即可 上传附件。

|                  | 注意:若询价截止日后30日尚未决标,则系统将主动废标,并通知银行退款。                      |  |  |  |  |
|------------------|----------------------------------------------------------|--|--|--|--|
| 选择建议厂商           | 选择删除                                                     |  |  |  |  |
| 询价附件             | 新増                                                       |  |  |  |  |
|                  |                                                          |  |  |  |  |
| 询价品项明细 (询价单号: 13 | 32334545545425) 新增 汇入表格 删除勾选明细                           |  |  |  |  |
| ■ 暂存 ■ 直接发佈      | □ 暂存 □ 直接发佈 □ 呈核主管 □ □ □ □ □ □ □ □ □ □ □ □ □ □ □ □ □ □ □ |  |  |  |  |

**示例图**11

附件上传数量不限,建议上传档案大小不要超过 5MB。

|  |      | 新增                |           |    |
|--|------|-------------------|-----------|----|
|  | 询价附件 | 项次                | 说明 扩展名    | 操作 |
|  |      | 1 20200310-150354 | log 📝 🔞 🤿 |    |

**示例图**12

- (4) 建立询价品项明细
- 方法一:逐笔输入

| 点选新增钮, | 逐笔建立欲采购物品的规格 |
|--------|--------------|
|--------|--------------|

| 1                    | PhotoshopPrefsManager-20200310-150354 | log | 2 🛛 🤿 |
|----------------------|---------------------------------------|-----|-------|
| 询价品项明细 (询价单号: 132334 | 545545 125) 新增 汇入表格 删除勾选明细            |     |       |
|                      |                                       |     |       |

**示例图**13

方法二: 汇入表格

点击汇入表格,上传相关文件。

|           |                                                      | · · · · |       |               |  |  |  |
|-----------|------------------------------------------------------|---------|-------|---------------|--|--|--|
| 询价品项明     | <b>身价品项明细 (询价单号: 132334545545425) 新增 汇入表格 删除勾选明细</b> |         |       |               |  |  |  |
|           |                                                      |         |       |               |  |  |  |
| 新存     新存 | ➡ 直接发佈                                               | ☑ 呈核主管  | 🗢 回主页 |               |  |  |  |
|           |                                                      |         |       | <b>示例图</b> 14 |  |  |  |

(5) 询价案呈核

输入完毕后请点选【呈核】即可传送给主管签认

| 其它信息             |                                                                    |
|------------------|--------------------------------------------------------------------|
| 是否公开采购经办联络资讯     | NO V                                                               |
| 是否发送厂商未得标通知      | YES V                                                              |
| 询价设定             | 是否公告: ○ 是, ◉ 否                                                     |
| 附加征信报告           | ○ 是, ● 否                                                           |
| 是否需要押标金          | 您尚未设定银行帐号资料,因此无法设定押标金。(请向运筹网合作银行申请开户后,请与客服人员联络,我们将协助<br>您开通押标金作业。) |
|                  | 注意:若询价截止日后30日尚未决标,则系统将主动废标,并通知银行退款。                                |
| 选择建议厂商           | 选择删除                                                               |
|                  | 新增                                                                 |
| 询价附件             | 项次 说明 扩展名 操作                                                       |
|                  | 1 log 🖉 😒 🤿                                                        |
| 询价品页明细 (询价单子: 1) | 32334545545425) 新增 汇入表格 删除勾选明细                                     |
| 局 暂存 ◎ 直接发佈      | ☑ 呈核主管                                                             |
|                  | <b>示例图</b> 15                                                      |

(6) 直接发布

输入完毕后的资料, 经检查无误后, 如若受公司授权, 亦可请点选【直接发布】即可传送给 厂商进行报价。

重点提醒:此做法务必确认上传的资料无误后,再点选发布,否则资料一旦错误无法再改正。

| 其它信息             |                                                                    |
|------------------|--------------------------------------------------------------------|
| 是否公开采购经办联络资讯     | NO V                                                               |
| 是否发送厂商未得标通知      | YES V                                                              |
| 询价设定             | 是否公告: ○ 是, ● 否                                                     |
| 附加征信报告           | ○ 是, ● 否                                                           |
| 是否需要押标金          | 您尚未设定银行帐号资料,因此无法设定押标金。(请向运筹网合作银行申请开户后,请与客服人员联络,我们将协助<br>您开通押标金作业。) |
|                  | 注意:若询价截止日后30日尚未决标,则系统将主动废标,并通知银行退款。                                |
| 选择建议厂商           | 选择删除                                                               |
|                  | 新增                                                                 |
| 询价附件             | 项次 说明 扩展名 操作                                                       |
|                  | 1 PhotoshopPrefsManager-20200310-150354 log 🖉 😵 🤿                  |
| 询价品项明细 (询价单号: 1) | 32334545545425) 新增 汇入表格 删除勾选明细                                     |
| ■ 暂存 ■ 直接发佈      | ☑ 呈核主管                                                             |

<sup>10 / 33</sup> 

#### 2.1.2 询价案退件查询

#### 呈核的案件被主管退件时,会放在待办事项的退件询价单内。

| 寺办事项  |   |       |   |
|-------|---|-------|---|
| 暂存询价单 | 1 | 退件询价单 | 0 |
| 暂存拟购单 | 0 | 退件拟购单 | 0 |

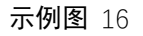

也可以在询价单作业中,选择"退件"状态,进行查询。

| ≫ <sup>询价管理</sup>         |                                              |
|---------------------------|----------------------------------------------|
| 词价单作业                     | 请输入相关条件查询准则进行查词:                             |
| 我的最爱厂商                    | 询价单号 自己的 自己的 自己的 自己的 自己的 自己的 自己的 自己的 自己的 自己的 |
| 报价进度查询<br>历中据 <u>公</u> 查询 | 案件名称                                         |
| 询价单转单作业                   | <b>询价截止日期区间</b>                              |
| <mark>≫</mark> 标案管理       | 状态     退件                                    |
| 》<br>び単管理                 |                                              |

**示例图**17

点击查询,查看退件案件,点选操作图示中标出的图标即可查看案件明细。

| 4  | 询价单作业                    | 2                                                             |            |                     |         |         |
|----|--------------------------|---------------------------------------------------------------|------------|---------------------|---------|---------|
| 请输 | 前入相关条件查询                 | 11准则进行查询:                                                     |            |                     |         |         |
|    | <b>询</b> 价单 <sup>;</sup> | 号                                                             |            |                     |         |         |
|    | 案件名称                     | 称                                                             |            |                     |         |         |
|    | 询价截止日期区)                 | ۵                                                             |            |                     |         |         |
|    | 状                        | 态 退件 ▼                                                        |            |                     |         |         |
| £  | 查询 🚽 新發                  |                                                               |            | ŧ                   | 共有1 笔资料 | ,目前在第1页 |
| 舍  | 询价单号                     | 2000年1月1日日日<br>第二十二日日日日日日<br>1月1日日日日日日日日日日日日日日日日日日日日日日日日日日日日日 | 立案日期       | 询价截止日               | 状态      | ▶ 操作    |
|    | jiuwei001                | 九歲电脑配件采购                                                      | 2018/10/22 | 2018/10/31<br>23.59 | 退件      | Ø = &   |

共有1笔资料,目前在第1页

**示例图** 18

在案件明细界面,可以查看主管批示的退件原因,点击"编辑"按钮可以对案件内容进行修 11/33 改。

|             | 要日 201    | 81109   |                      |     |              |        |              |
|-------------|-----------|---------|----------------------|-----|--------------|--------|--------------|
| 报价有效天数(     | 日历 7 天) 7 |         |                      |     |              |        |              |
| 交货          | 地点 昆山     | 市开发区前   | 前进路399号台协大厦704       |     |              |        |              |
| 它信息         | A.        |         |                      |     |              |        |              |
| 是否公开采购经办    | 的联络资讯     | 否       |                      |     |              |        |              |
| 是否发送厂商才     | 卡得标通知     | 是       |                      |     |              |        |              |
| 间价设定        |           | 是否公告    | :否                   |     |              |        |              |
| 附力          | 加征信报告     | 否       |                      |     |              |        |              |
| 是否認         | 需要押标金     | 否       |                      |     |              |        |              |
|             |           |         | 项次                   |     |              |        | 名称           |
| 选护          | ¥建议厂商     | 1       | 昆山建新科技()             |     |              |        |              |
|             |           | 2       | 昆山帝科森电子科技有限公司(Dixon) |     |              |        |              |
|             |           | 3       | 擎昊国际贸易(上海)有限公司()     |     |              |        |              |
|             | 海价附供      |         | 项次                   | 说明  |              | 扩展名    | 操作           |
|             | нопныт    | 1       | image001             | png |              | -3     |              |
|             |           |         |                      |     |              |        |              |
| 116品项明111(4 | 111年号: 1  | iuwei00 | 1)                   |     | ath an du Du |        | in to be the |
| 如次 オ        | 材料编号      |         | 品名规格                 |     | 费用类别         | 数望/ 单位 | 细部规范         |
|             |           |         |                      |     |              |        |              |

修改完毕之后,重新呈核即可。

| 是否么  | 公开采购经办联络资讯                             | NO         | •                                                           |      |     |            |     |    |  |  |  |
|------|----------------------------------------|------------|-------------------------------------------------------------|------|-----|------------|-----|----|--|--|--|
| 是김   | 55 5 5 5 5 5 5 5 5 5 5 5 5 5 5 5 5 5 5 | YES        | T                                                           |      |     |            |     |    |  |  |  |
|      | 询价设定                                   | 是否公        | 5公告: ◎ 是, ● 否                                               |      |     |            |     |    |  |  |  |
|      | 附加征信报告                                 | ◎ 是,       | 是, • 否                                                      |      |     |            |     |    |  |  |  |
|      | 是否需要押标金                                | 您尚未<br>您开通 | 尚未设定银行帐号资料,因此无法设定押标金。(请向运筹网合作银行申请开户后,请与客服人员联络,<br>开通押标金作业。) |      |     |            |     |    |  |  |  |
|      |                                        | 注意:诺       | 急若询价截止日后30日尚未决标,则系统将主动废标,并通知银行退款。                           |      |     |            |     |    |  |  |  |
|      |                                        |            | 项次                                                          |      |     | 名称         |     | 操作 |  |  |  |
|      |                                        | 1          | 昆山建新科技()                                                    |      | 8   |            |     |    |  |  |  |
|      | 选择建议厂商                                 | 2          | 2 昆山帝科森电子科技有限公司(Dixon)                                      |      |     |            |     |    |  |  |  |
|      |                                        | 3          | 3 擎昊国际贸易(上海)有限公司()                                          |      |     |            |     |    |  |  |  |
|      |                                        | 选择         |                                                             |      |     |            |     |    |  |  |  |
|      |                                        | 新増         |                                                             |      |     |            |     |    |  |  |  |
|      | 询价附件                                   |            | 项次                                                          | 说明   | 扩展名 |            |     | 操作 |  |  |  |
|      |                                        | 1          | image001                                                    | png  | 23  | *          |     |    |  |  |  |
| 1000 | 16明细(海公黄号:                             |            |                                                             |      |     |            |     |    |  |  |  |
|      | oyyyyy (町川半ち・)                         | uweiu      |                                                             |      |     | 41.03./ 24 |     |    |  |  |  |
| 全面次  | 材料编号                                   |            |                                                             | 品名规格 | 费用类 | 别          | 操作  | F  |  |  |  |
| 1    | 电脑主机                                   |            | 2                                                           |      |     | 2/个        | 2 🖸 | Ø  |  |  |  |
| 日期   | 存 🔿 直接发佈                               | ØŦ         | 核主管 🗢 回主页                                                   |      |     |            |     |    |  |  |  |

|   | 待办事项             |   | HOME > 询价管理 > 询付 | 前单作业             |
|---|------------------|---|------------------|------------------|
| * |                  | + | <b>山</b> 询价单作业   |                  |
|   | 询价单作业            |   |                  |                  |
|   | 我的最爱厂商           |   | 询价单信息            |                  |
|   | 报价进度查询           |   | 询价单号             | jiuwei001        |
|   | 历史报价查询           |   | 询价截止日            | 2018/11/16 23:59 |
|   | 询价单转单作业          |   | 案件名称             | 九款电脑酒件采购         |
| * | 标案管理             | + | 案件类别             | 电脑面冲采购           |
| * | 订单管理             | + | 币别               | CNY 不开放报价币别      |
| » | 交货管理             | + | 付款方式             | 微信 ① 作业完成        |
| * | 厂商管理             | + | 间价条件             | 请按任意键继续…<br>联想F  |
| * | 型录管理             | + | 报价说明             |                  |
|   | Merchel adaptiti |   | 询价说明             |                  |

**示例图**21

## 2.1.3 询价案状态查询

可依据询价单号、案件名称、公告期间、案件处理状态等条件查询案件。如直接点选查询键, 系统会列出所有案件。

| 》询价管理             |                  |  |
|-------------------|------------------|--|
| 询价单作业             | 请输入相关条件查询准则进行查询: |  |
| 我的最爱厂商            | 询价单号             |  |
| 服价进度宣问            | 案件名称             |  |
| 历史报价查询<br>询价单转单作业 | 海价截止日期区间         |  |
| "标案管理             |                  |  |
|                   | +                |  |
| 🔪 订单管理            | 🔎 查询 🚽 新建        |  |

点击操作图示即可查看案件详细。同时还可以在此处进行删除、恢复删除及经办转移等操作。

需要注意的是,已经发生转移的询价案件,将不再显示在本经办案件处理。

| 🌔 询价单作业         |             |              |                     |       |          |   |
|-----------------|-------------|--------------|---------------------|-------|----------|---|
| 输入相关条件查询准则;     | 进行查询:       |              |                     |       |          |   |
| 间价单号            |             |              |                     |       |          |   |
| 案件名称            |             |              |                     |       |          |   |
| 询价截止日期区间        | <b>1</b> ~  |              |                     |       |          |   |
| 状态 不            | 限 🔹         |              |                     |       |          |   |
| 询价单号            | 案件名称        | 立案日期         | 询价截止日               | 状态    | 操作       |   |
|                 | 共有          | 105 笔资料,目前在第 | 第1页 1 2 3           | 345>  | >> 最后一页  |   |
| 100175          | *IT111      |              | 2014/12/02          | 1//05 |          |   |
| asdf            | 測試案件        | 2014/01/02   | 17.00               |       | 2        |   |
| 5IBCXLYKBEV8799 | 採購機械軸封      | 2014/09/23   | 2014/10/01          | 膟     |          |   |
| 20140917        | 1           | 2014/09/17   | 2014/09/17<br>20.00 | 暂存删除  | 00       |   |
| 5IB7SWM006E8518 | 測試案件        | 2014/05/15   | 2014/05/15<br>10.15 | 已审    | Ø        |   |
| test2014040901  | 採購機械軸封      | 2014/04/09   | 2014/04/09<br>19    | 標志    | <u>a</u> |   |
| 2014031205      | 採購機械軸封      | 2014/03/12   | 2014/03/12<br>14.00 | 待审    |          |   |
| 5IBAE6OUC6M5205 | 探購機械軸封 条1午日 | 2014/03/12   | 2014/03/12<br>14.00 | -     |          |   |
| est2014031201   | 採購機械軸封      | 2014/03/12   | 2014/03/12<br>09.15 | 待审    | ß        |   |
|                 |             |              | 2014/02/12          |       | 6 0      | T |

**示例图** 23

点击操作图示案件,可以进入案件详细界面,进行撤销呈核、案件直接截标、案件提前呈核、 案件延后呈核、复制案件等操作。

| 交货地点           | 市开发区前进 | 格399号台协大厦704   |     |     |    |
|----------------|--------|----------------|-----|-----|----|
| 其它信息           |        |                |     |     |    |
| 是否公开采购经办联络资讯   | 否      |                |     |     |    |
| 是否发送厂商未得标通知    | 是      |                |     |     |    |
| 询价设定           | 是否公告:否 |                |     |     |    |
| 附加征信报告         | 否      |                |     |     |    |
| 是否需要押标金        | 否      |                |     |     |    |
| <b>进报建</b> 的广幕 | 1      | 页次             |     |     | 名称 |
| 心神建议)阿         | 1      | 昆山优佰诗特化妆工具有限公司 | ۵() |     |    |
| 海区附供           |        | 项次             | 说明  | 扩展名 | 操作 |
| 191010917+     | 1      | 设备详细介绍         | png |     |    |

| 项次 | 材料编号         | 品名规格                           | 费用类别 | 数量/单位 | 细部规范 |
|----|--------------|--------------------------------|------|-------|------|
| 1  | RT1145M      | 켈号RT5m                         |      | 15/个  | ø    |
| 2  | Z240.049.100 | 軸承 6017 (FAG.SKF)              |      | 6/AT  | ß    |
| 3  | RINMXB28989  | 一般压力计 耐候型 直立式 表壳304SS 表面径100mm |      | 55/CC | Ø    |
| 4  | Z240.049.103 | 一般压力计 耐候型 直立式 表壳304SS 表面径100mm |      | 88/個  | ß    |

▼作业处理历程

☑ 撤销呈核 ☑ 案件直接截标

☑ 案件延后呈核 □ 复制此案件

🗢 回主页

🗹 案件提前呈核

**示例图**24

2.2 我的最爱厂商

点击我的最爱厂商,可以根据【关键词】或【供应商类别】添加进自己的最爱厂商。

| 待办事项                | HOME > 询价管理 我的最爱厂商 |
|---------------------|--------------------|
| ≫ <sup>询价管理</sup> + | → 我的最爱厂商           |
| 询价单作业<br>我的最爱厂商     | 群組 1 →             |
| 报价进度查询<br>历史报价查询    | 查询 新建 编辑群组名称       |
| 询价单转单作业             |                    |
| ◎ 标案管理<br>> +       |                    |

**示例图** 25

2.3 报价进度查询

设定相关条件后,进行查询未截止案件的厂商报价进度。

| 待办事项                                                                                                    |   | HOME > 询价管理 报价进度查询               |           |          |      |
|----------------------------------------------------------------------------------------------------|---|----------------------------------|-----------|----------|------|
| 》 询价管理                                                                                                    | + | ➡ 报价进度查询                         |           |          |      |
| 询价单作业                                                                                                    |   | 请输入相关条件查询准则进行查询:                 |           |          |      |
| 我的最爱厂商                                                                                                    |   | 询价截止日 20200313 📅 ~ 20200412 聞    |           |          |      |
| 报价进度查询                                                                                                    |   | <b>海</b> 份单号                     |           |          |      |
| 历史报价查询                                                                                                    |   |                                  |           |          |      |
| 询价单转单作业                                                                                                    |   | 查询                               |           |          |      |
| ≫标案管理                                                                                                    | + |                                  |           |          |      |
|                                                                                                    |   | Show 10 ventries                 | Search:   |          |      |
| 》 》 ↓ ↓ < | + | 询价单号 🔺 案件名称 🔶 询价截止日 🔶 已报价厂商数 🍦 必 | 」<br>询厂商数 | 发送邮件     |      |
| 六化终期                                                                                                    |   | No data available in table       |           |          |      |
| 》 又 文 目 建                                                                                                    | + | Showing 0 to 0 of 0 entries      |           | Previous | Next |
|                                                                                                    |   |                                  |           |          |      |

**示例图**26

点击必询厂商数栏下的数字链接,可以显示当时此案勾选的必询厂商明细。

| 请输入相关条件查询准则进行查询:                                      |                                                   |                              |          |                    |        |  |  |  |  |
|-------------------------------------------------------|---------------------------------------------------|------------------------------|----------|--------------------|--------|--|--|--|--|
| 询价截止日 2                                               | 0181119  2                                        | 0501221                      |          |                    |        |  |  |  |  |
| 询价单号                                                  |                                                   |                              |          |                    |        |  |  |  |  |
| 查询<br>CSV PRINT<br>Show 10 ▼ entries<br>询价单号 ▲        | 案件名称 🖕                                            | 询价截止日                        | ➡ 已报价厂商数 | Search:<br>◆ 必询厂商数 | ⇒ 发送邮件 |  |  |  |  |
| 2321                                                  | 312321                                            | 201811200000                 | 0        | 1                  | 催报厂商   |  |  |  |  |
| 5IPLWAM8Y454999                                       | 九巖电脑配件采<br>购                                      | 201811292359                 | 0        | 1                  | 催报厂商   |  |  |  |  |
| 5IPLWAMFKJB5005                                       | 九歲电脑配件采<br>购                                      | 201811292359                 | 0        | 1                  | 催报厂商   |  |  |  |  |
| 5IPLWB4A3JD5332                                       | 九歲电脑配件采<br>购                                      | 201811292359                 | 0        | 1                  | 催报厂商   |  |  |  |  |
| 5IPLWB4E2TV5338                                       | 九巖电脑配件采<br>购                                      | 201811292359                 | 0        | 1                  | 催报厂商   |  |  |  |  |
| 5IPLWB4N4Q45353                                       | 九歲电脑配件采<br>购                                      | 201811292359                 | 0        | 1                  | 催报厂商   |  |  |  |  |
|                                                       | 力 巖由 脑翻件采                                         | 201811292359                 | 0        | 1                  | 催报厂商   |  |  |  |  |
| 5IPLWB4OPUR5358                                       | 购<br>购                                            |                              |          |                    |        |  |  |  |  |
| 5IPLWB4OPUR5358<br>5IPLWBLHDEQ6553                    | 加國中國國 中非<br>购<br>九歲电脑配件采<br>购                     | 201811292359                 | 1        | 1                  | 催报厂商   |  |  |  |  |
| 5IPLWB4OPUR5358<br>5IPLWBLHDEQ6553<br>5IPLY4DBDAI0313 | 內國本 8 屆 副 4 米 水 购<br>九歲电脑 1 米 水 购<br>九歲电脑 1 米 水 购 | 201811292359<br>201811292359 | 1        | 1                  | 催报厂商   |  |  |  |  |

**示例图**27

点选催报厂商按键,可以跳出列表,显示必询厂商中,尚未报价的厂商名单。

继续点击催报厂商,即可进行催办厂商报价

| 输入相关条件查询准                                  | 则进行查询:         |              |          |                                                   |        |
|--------------------------------------------|----------------|--------------|----------|---------------------------------------------------|--------|
| 询价截止日                                      | 20181119 🗒 ~   | 20501221 🗒   |          |                                                   |        |
| 询价单号                                       |                |              |          |                                                   |        |
| 〕<br>CSV PRINT<br>how 10 ▼ entries<br>询价单号 | ▲ 案件名称 🛊       | 询价截止日        | → 已报价厂商数 | Search:<br>拿 ———————————————————————————————————— | ◆ 发送邮件 |
| 2321                                       | 312321         | 201811200000 | 0        | 1                                                 | 催报厂商   |
| 5IPLWAM8Y454999                            | 九巖电脑配件采<br>购   | 201811292359 | 0        | 1                                                 | 催报厂商   |
| 5IPLWAMFKJB5005                            | 九巖电脑配件采<br>购   | 201811292359 | 0        | 1                                                 | 催报厂商   |
| 5IPLWB4A3JD5332                            | 九巖电脑配件采<br>购   | 201811292359 | 0        | 1                                                 | 催报厂商   |
| 5IPLWB4E2TV5338                            | 九巖电脑配件采<br>购   | 201811292359 | 0        | 1                                                 | 催报厂商   |
| 5IPLWB4N4Q45353                            | 九巖电脑配件采<br>购   | 201811292359 | 0        | 1                                                 | 催报厂商   |
| 5IPLWB4OPUR5358                            | 九歲电脑配件采<br>购   | 201811292359 | 0        | 1                                                 | 催报厂商   |
| 5IPLWBLHDEQ6553                            | 3 九歲电脑配件采<br>购 | 201811292359 | 1        | 1                                                 | 催报厂商   |
|                                            | 九巖电脑配件采        |              |          |                                                   | WIDEX  |

202112312359

1

4

催报厂商

九巖电脑配件采

购

5IPLY4K26J40615

| > MINISTE | (±)     | - 报价进度查询                 |             |                                                      |        |   |               |
|-----------|---------|--------------------------|-------------|------------------------------------------------------|--------|---|---------------|
| 间价单作业     |         | 请输入相关条件查询准□              | 讲行查询:       |                                                      |        |   |               |
| 我的最爱厂商    |         |                          |             |                                                      |        |   |               |
| 报价进度查询    |         | 1                        | 1000        | - Heren                                              |        |   |               |
| 历史报价查询    |         |                          |             |                                                      |        |   |               |
| 询价单转单作业   |         |                          | 1           |                                                      |        |   |               |
| ≫ 标案管理    |         | 公司英文名称                   |             |                                                      | 公司中文名称 | 1 |               |
| ※ 订单管理    | efpg007 |                          | 3           | 弘誠資訊有限公司1                                            |        |   | _             |
|           | efpg02  |                          | J           | 欣瑜企業社<br>(約50%)2000 00000000000000000000000000000000 |        |   |               |
| » XX6H    | etpg    | STANIO CONT              | 1           | <b>译蹈資訊服份有限公司</b>                                    |        |   | 发送邮件          |
| 》「育管理     | 100天时   | 🥍 惟形」 商                  |             |                                                      |        |   | 催报厂商          |
| » 型米官理    |         |                          |             |                                                      |        |   | 催报厂商          |
| * KNEA    |         |                          |             |                                                      |        |   | 催报厂商          |
|           |         |                          |             |                                                      |        |   | 催根厂商          |
|           |         |                          |             |                                                      |        |   | 催报厂商          |
|           |         |                          |             |                                                      |        |   | 催报厂商          |
|           |         |                          |             | 催报厂商                                                 |        |   | 米催报厂商         |
|           |         | 5IPLWBLHDEQ6553          | 九歲电脑配件<br>购 | 釆 201811292359                                       |        |   | 催报厂商          |
|           |         | 5IPLY4DBDAI0313          | 九歲电脑配件<br>购 | £ 201811292359                                       |        |   | 催报厂商          |
|           |         | 5IPLY4K26J40615          | 九歲电脑配件<br>购 | ¥ 202112312359                                       | 1      | 4 | 催报厂商          |
|           |         | Showing 1 to 10 of 10 er | ntries      |                                                      |        |   | Previous Next |

**示例图** 29

#### 2.4 历史报价查询

点选历史报价查询,输入相应条件,点击查询,查看历史报价。该材料类别,历史报价厂商 清单:包含厂商名称,单价,报价回复日期

| <b>》询价管理</b>      | + | ➡ 历史报               | 价查询             |                               |           |    |    |        |                |                 |
|-------------------|---|---------------------|-----------------|-------------------------------|-----------|----|----|--------|----------------|-----------------|
| 询价单作业             |   | 请输入相关条件             | 件查询准则进行查        | E询:                           |           |    |    |        |                |                 |
| 我的最爱厂商<br>报价进度查询  |   | *截止日                | 期区间 201803      | 314 🔎 ~ 20200312              | 21        |    |    |        |                |                 |
| 历史报价查询<br>询价单转单作业 |   | 5                   | 品名规格            |                               |           |    |    |        |                |                 |
| ▶标案管理             | + | •                   | *阶段 间价 ~        |                               |           |    |    |        |                |                 |
| ▶订单管理             | + | 查询                  |                 |                               |           |    |    |        |                |                 |
| 交货管理              | + | CSV PRIN            | ит<br>1         |                               |           |    |    |        |                |                 |
| ▶ 「商管理            | + | Show 10 ∨<br>中文名称 ▲ | ontries<br>材料编号 | ■ 品名规格                        | ¢         | 数量 | ●単 | 单<br>价 | Search:<br>时间  | 単号              |
| ≥型录管理             | + | 偉韜資訊<br>股份有限        | Z240.049.103    | 一般压力计 耐候型 直<br>表高304SS 表面径10( | 立式<br>)mm | 88 | 個  | 0      | 20181115174052 | 5IPLWBLHDEQ6553 |
| 资料管理              | + | 公司<br>偉韜資訊          |                 | 一般压力计 耐候型 直                   | र्णच.     |    |    |        |                |                 |
| 》 激活码管理           | + | 股份有限<br>公司          | RINMXB28989     | 表壳304SS 表面径100                | Dmm       | 55 | CC | 11     | 20181115174052 | 5IPLWBLHDEQ6553 |
|                   |   | 偉韜資訊<br>股份有限<br>公司  | Z240.049.100    | 軸承 6017 (FAG.SKF)             |           | 6  | AT | 52     | 20181115174052 | 5IPLWBLHDEQ6553 |

2.5 询价单转单作业

## 3、标案管理

3.1 开标比价作业

点选开标比价作业,可依据询价单号、案件截止日期等条件查询案件,如直接点选查询键,

系统会列出所有案件。

点选操作图示即可将案件开标。

| F輸入相关条件查询准贝                                                                       | 进行查询:                                                                            |                                                                                           |                                    |                                            |                                         |
|-----------------------------------------------------------------------------------|----------------------------------------------------------------------------------|-------------------------------------------------------------------------------------------|------------------------------------|--------------------------------------------|-----------------------------------------|
| 询价单号                                                                              |                                                                                  |                                                                                           |                                    |                                            |                                         |
| 询价截止日期区间                                                                          | 2 ~ 2                                                                            |                                                                                           |                                    |                                            |                                         |
| 间价单状态 <sup>[2</sup>                                                               | 不限 🔽                                                                             |                                                                                           |                                    |                                            |                                         |
|                                                                                   | cel下载                                                                            |                                                                                           |                                    |                                            |                                         |
|                                                                                   | cel下载。                                                                           | 共有 202 笔资料,                                                                               | 目前在第 1页 1 2                        | 3 4 5 > 3                                  | >> 最后—7                                 |
|                                                                                   | cel下载<br>安仕之称                                                                    | 共有 202 笔资料,                                                                               | 目前在第 1页 1 2                        | 345>                                       | >> 最后一引                                 |
| 间价单号                                                                              | cel下载<br>案件名称                                                                    | 共有 202 笔资料,<br>间价截止日                                                                      | 目前在第 1页 <b>1</b> 2<br>状态           | 3 4 5 > 3 已报家裁                             | >> 最后一了<br>操作                           |
| )<br>道明                                                                           | cel下载<br>案件名称<br>九歲电脑配件采购                                                        | 共有 202 笔资料,<br>间价截止日<br>2018/11/16<br>23:59                                               | 目前在第 1页 <b>1</b> 2<br>状态           | 3 4 5 > 3<br>已报家数<br>0                     | >> 最后一了<br>操作<br><i>D</i>               |
| 》 里词                                                                              | 案件名称           九歳电脑配件采购           九歳电脑配件采购                                       | 共有 202 笔资料,                                                                               | 目前在第 1页 1 2<br>状态<br>词价已截止,已查<br>看 | 3 4 5 > 3<br>已报家却<br>0<br>0                | >> 最后一 ī<br>b 操作                        |
| 道明 主部部によ<br>询价单号<br>iuwei001<br>5IPLT2H1JE90624<br>5IPKSSMUP8F1608                | 案件名称           九歲电脑戳件采购           九歲电脑戳件采购           九歲电脑戳件采购                    | 共有 202 笔资料,<br>询价截止日<br>2018/11/16<br>23:59<br>2018/11/14<br>23:59<br>2018/11/13<br>23:59 | 目前在第1页 1 2<br>状态<br>调价已截止,已查<br>看  | 3 4 5 > 3<br>已振家数<br>0<br>0<br>0           | >> 最后一了<br>故 操作<br>》<br>》<br>》          |
| 间价单号<br>间小单号<br>iuwei001<br>5IPLT2H1JE90624<br>5IPKSSMUP8F1608<br>5IPKSS6Y95K1311 | 案件名称           九歲电脑配件采购           九歲电脑配件采购           九歲电脑配件采购           九歲电脑配件采购 | 共有 202 笔资料,                                                                               | 目前在第 1页 1 2<br>状态<br>询价已截止,已查<br>看 | 3 4 5 > 3<br>已报家数<br>0<br>0<br>0<br>0<br>0 | >>> 最后—ī<br>操作<br>反<br>反<br>反<br>反<br>反 |

## 将案件开标之后,在厂商回复状态点选操作图示,可检视厂商报价明细。

| 价单 | 自信息     |                  |         |    |           |            |  |  |  |
|----|---------|------------------|---------|----|-----------|------------|--|--|--|
|    | 询价单号    | 5IPKRFN5CTJ7814  |         | 状态 | 询价已截止,已查看 |            |  |  |  |
|    | 间价截止日   | 2018/10/31 23:59 |         |    |           |            |  |  |  |
|    | 案件名称    | ipad采购           |         |    |           |            |  |  |  |
|    | 案件类别    | С                |         |    |           |            |  |  |  |
|    | 币别      | CNY 不开放报价币别      |         |    |           |            |  |  |  |
|    | 付款方式    | 微信、支付宝、银行卡转账     |         |    |           |            |  |  |  |
|    | 交货地点    | 昆山市开发区前进路399号    | 台协大厦704 |    |           |            |  |  |  |
|    | 交易条件    |                  |         |    |           |            |  |  |  |
|    | 附加征信报告  | 否                |         |    |           |            |  |  |  |
|    | 是否需要押标金 | 否                |         |    |           |            |  |  |  |
|    | 已报价厂商数  | 3                |         |    |           |            |  |  |  |
| 商  | 可复状况    |                  |         |    |           |            |  |  |  |
| 诙  | 厂商名称    |                  | 报价总金额   |    | 供货商交货天数   | 操作 🔻       |  |  |  |
|    | 昆山优佰诗特伯 | 比妆工具有限公司         | 600     |    | 1         | . Ø 🔫      |  |  |  |
|    | 泓誠資訊有限2 | 公司1              | 640     |    | 10        | Ø 🔫        |  |  |  |
| ,  | 欣瑜企業社   |                  | 680     |    | 12        | <b>B</b> 🔫 |  |  |  |

**示例图** 32

检查完毕之后,点选回前页

| 询价单 | 信息          |         |                 |        |              |            |         |     |
|-----|-------------|---------|-----------------|--------|--------------|------------|---------|-----|
|     |             | 询价单号    | 5IPKRFN5CTJ7814 |        | 询价截止日        | 2018/10/3  | 1 23:59 |     |
|     |             | 案件名称    | ipad采购          |        |              |            |         |     |
|     |             | 案件类别    | с               |        |              |            |         |     |
|     |             | 币别      | CNY 不开放报价币别     |        |              |            |         |     |
|     |             | 付款方式    | 微信、支付宝、银行卡转账    |        |              |            |         |     |
|     |             | 调价条件    | 联想电脑配件原件        |        |              |            |         |     |
|     |             | 报价说明    |                 |        |              |            |         |     |
|     | 报价有效天教      | 数(日历天)  | 7               |        |              |            |         |     |
|     |             | 交货地点    | 昆山市开发区前进路399号台协 | 大厦704  |              |            |         |     |
|     |             |         |                 |        |              |            |         |     |
| 其它信 | 息           | 11      |                 |        |              |            |         |     |
|     | 附加征信报告      | 否       |                 |        |              |            |         |     |
| ;   | 是否需要押标金     | 否       |                 |        |              |            |         |     |
|     |             |         | 项次              |        | 说明           |            | 扩展名     | 4   |
|     | 调的的打干       | 1       | image001        |        | png          |            |         |     |
|     |             |         |                 |        |              |            |         |     |
| 报价资 | 渊           |         |                 |        |              |            |         |     |
|     | 报价币别        | CNY     |                 |        |              |            |         |     |
|     | 税室          | 16%     |                 |        |              |            |         |     |
|     | 交货天数        | 1天      |                 |        |              |            |         |     |
| 询价品 | l项明细 (海价单   | 号: SIPK | RFN5CTJ7814)    |        |              |            |         |     |
| 项次  | 材料编号        | ;       | 品名规格            | 数量/ 单位 | 未税单价<br>/前购单 | }CNY<br>≜价 | 回覆报价说明  | 细部规 |
| 1   | 电脑主机        | 2       |                 | 2/个    | 300/         |            |         | -   |
|     | 10.10.01.00 |         |                 |        |              |            |         |     |
|     | 扣权结构        |         |                 |        |              |            |         |     |

**示例图** 33

点选下载比价表可将厂商报价内容汇整成 PDF 格式的管理报表。

| 腧                | 館息      |                  |                |  |         |                       |  |  |  |
|------------------|---------|------------------|----------------|--|---------|-----------------------|--|--|--|
|                  | 询价单号    | 5IPKRFN5CTJ7814  | 询价已截止,已查看      |  |         |                       |  |  |  |
|                  | 询价截止日   | 2018/10/31 23:59 | 18/10/31 23:59 |  |         |                       |  |  |  |
|                  | 案件名称    | ipad采购           |                |  |         |                       |  |  |  |
|                  | 案件类别    | с                |                |  |         |                       |  |  |  |
| 而别 CNY 不开說假价币别   |         |                  |                |  |         |                       |  |  |  |
|                  | 付款方式    | 微信、支付宝、银行卡转账     |                |  |         |                       |  |  |  |
|                  | 交货地点    | 昆山市开发区前进路399号    | 台协大厦704        |  |         |                       |  |  |  |
|                  | 交易条件    |                  |                |  |         |                       |  |  |  |
|                  | 附加征信报告  | 否                |                |  |         |                       |  |  |  |
|                  | 是否需要押标金 | 否                |                |  |         |                       |  |  |  |
|                  | 已报价厂商数  | 3                |                |  |         |                       |  |  |  |
| ×.               | -54ba   |                  |                |  |         |                       |  |  |  |
| ·<br>问<br>に<br>次 | 厂商名称    |                  | 报价总金额          |  | 供货商交货天数 | 操作 🔻                  |  |  |  |
| 100              | 昆山优佰诗特化 | 2枚工具有限公司         | 600<br>640     |  | 1       | <b>A</b>              |  |  |  |
|                  |         | 词1               |                |  | 10      |                       |  |  |  |
|                  | 欣瑜企業社   |                  | 680            |  | 12      | <i>₿</i> <del>3</del> |  |  |  |

**示例图** 34

| <b>计</b> 你以价比价 |
|----------------|
|----------------|

询价单号: 5IPKRFN5CTJ7814

出表日期: 2018/11/19 币别: CNY

| 厂商费用类别最低. | 总价表            |      |      |
|-----------|----------------|------|------|
| 费用类别      | 中交名称           | 未税总价 | 含税总价 |
|           | 昆山优佰诗特化妆工具有限公司 | 600  | 696  |
| 工程最低總價    |                | 600  | 696  |

工程总价表

| 工性心用政          |      |       |
|----------------|------|-------|
| 中文名称           | 未税总价 | 含税总价  |
| 昆山优佰诗特化妆工具有限公司 | 600  | 696   |
| 泓誠資訊有限公司1      | 640  | 742.4 |
| 欣瑜企業社          | 680  | 788.8 |

|    | 材料编号 | 最低價供應商名稱           | 数量 | 最低未税单价 (询价阶段) | 最低未税总价(询价阶段) |
|----|------|--------------------|----|---------------|--------------|
| 电脑 | i主机  | 昆山优佰诗特化妆工具有限公<br>司 | 2  | 300           | 600          |

| 材料编号:电脑主体<br>品名规格:2                          | A.           |          |          | 数量/单位 : 2/个            |       |      |      |
|----------------------------------------------|--------------|----------|----------|------------------------|-------|------|------|
| 厂商名称                                         | 未税单价<br>(换算) | 税率       | 未税总价     | 含税总价                   | 交货天   | 议定单价 | 议定总价 |
| 91320583MA1N30QP<br>6W<br>昆山优佰诗特化妆<br>工具有限公司 | 300, 000     | 16. 00 % | 600. 000 | 696. <mark>0</mark> 00 | 1. 0  |      | -    |
| 12345678<br>泓誠資訊有限公司<br>1                    | 320, 000     | 16. 00 % | 640. 000 | 742. 400               | 10. 0 |      | -    |
| 回覆报价说明                                       | 2018版本的      |          |          |                        | 9 (D. |      |      |
| 43214321<br>欣瑜企業社                            | 340. 000     | 16. 00 % | 680. 000 | 788, <mark>8</mark> 00 | 12. 0 |      |      |
| 回覆报价说明                                       | 具体型号是多少      |          | 1        | с                      |       |      |      |

#### **示例图** 35

#### 3.2 进入议价

点选底部的"进入议价",进入议价流程。设定议价截止日,勾选议价厂商并输入期望金额, 经办可针对特定品项、特定厂商议价,议价次数不限。

| 1]半信息   |                      |    |           |
|---------|----------------------|----|-----------|
| 询价单号    | 5IPKRFN5CTJ7814      | 状态 | 询价已截止,已查看 |
| 询价截止日   | 2018/10/31 23:59     |    |           |
| 案件名称    | ipad采购               |    |           |
| 案件类别    | с                    |    |           |
| 币别      | CNY 不开放报价币别          |    |           |
| 付款方式    | 微信、支付宝、银行卡转账         |    |           |
| 交货地点    | 昆山市开发区前进路399号台协大厦704 |    |           |
| 交易条件    |                      |    |           |
| 附加征信报告  | 否                    |    |           |
| 是否需要押标金 | 否                    |    |           |
| 口把公正安教  | 2                    |    |           |

| 顷次 | 厂商名称           | 报价总金额 供货商交货天数 |    | 操作 😼 |  |
|----|----------------|---------------|----|------|--|
| 1  | 昆山优佰诗特化妆工具有限公司 | 600           | 1  | ø 🔫  |  |
| 2  | 泓誠資訊有限公司1      | 640           | 10 | Ø 😼  |  |
| 3  | 欣瑜企業社          | 680           | 12 | ø 🤿  |  |

**示例图** 36

| 间价的 | 自信息 |                    |                       |            |               |      |              | -        |                  |
|-----|-----|--------------------|-----------------------|------------|---------------|------|--------------|----------|------------------|
| _   | 谄   | 阶单号 5              | IPKRFN5CTJ7           | 314        |               | 立案日期 | 2018/10/26   | 询价截止日    | 2018/10/31 23:59 |
| ſ   | 议化  | <b>社日</b>          |                       | 00         | -: 00 -       |      |              |          |                  |
| £∎  | 询价  | 项次                 |                       |            |               |      |              |          |                  |
| 页次  |     |                    | _                     |            |               | 俳    | 货商           |          |                  |
| L   | 期望会 | 金额                 |                       |            |               |      |              |          |                  |
|     | 负责/ | 人王瑞瑜               |                       | 电话:        | 12345678      | 登记   | 也址: 台北市民生東路  | 四段54號10樓 |                  |
|     |     | ГŘ                 | 新统编/ 厂商名科             | Ŗ          | 报价单           | 价    | 期望金额         | 报价币别     | 前次回复             |
| 1   |     |                    | 43214321<br>欣瑜企業社     |            | 680           | )    |              | CNY      | 尚未回复             |
|     |     |                    | 说明                    |            |               |      |              |          |                  |
|     | 负责  | 人 <mark>陆志元</mark> |                       | 电话<br>3685 | 0512-<br>9815 | 登记   | 也址: 花桥镇利胜路11 | 9号3号房2楼  |                  |
|     |     | ГÃ                 | <b>猗统编/ 厂商名</b> 科     | R          | 报价单           | 价    | 期望金额         | 报价币别     | 前次回复             |
| 2   |     | 91320<br>昆山优佰      | 583MA1N30Q<br>诗特化妆工具有 | P6W<br>限公司 | 600           | )    |              | CNY      | 尚未回复             |
|     |     |                    | 说明                    |            |               |      |              |          |                  |
|     | 负责/ | 人王晓娟               |                       | 电话:        | 12345678      | 登记   | 也址: 台北市民生東路  | 四段54號10樓 |                  |
|     |     | л                  | 新统编/ 厂商名科             | Ŗ          | 报价单           | 价    | 期望金额         | 报价币别     | 前次回复             |
| 3   |     |                    | 12245679              |            | -             |      |              |          |                  |

**示例图** 37

可以在此页面查看厂商同意的金额,如厂商已回复议价,可点选议价中止进行后续作业。

议价中止后可选择再议价或拟购

| · · · |     |                                      |                |               |                    |               |          |
|-------|-----|--------------------------------------|----------------|---------------|--------------------|---------------|----------|
|       | 数里/ | 单位: <mark>15/个</mark>                | 材料编号           | 号: RT1145M    | 品名规格: 型号RT5m       |               |          |
|       |     | 厂商统编/ 厂商名                            | 3称             | 报价金额          | 期望金额               | 报价币别          | 回复金额     |
| 1     |     | 91320583MA1N30<br>昆山优佰诗特化妆工具         | QP6W<br>有限公司   | 10            | 20                 | CNY           | 5        |
|       |     | 采购商 备注说时                             | 归              |               |                    |               |          |
|       |     | 供货商 备注说时                             | 归              |               |                    |               |          |
| 顶次    |     |                                      |                |               | 品项 / 供货商           |               |          |
|       | 数里/ | 单位: <mark>6/A</mark> T               | 材料编号<br>Z240.0 | 号:<br>149.100 | 品名规格: 軸承 6017 (FAG | .SKF)         |          |
|       |     | 厂商统编/ 厂商名称                           |                | 报价金额          | 期望金额               | 报价币别          | 回复金额     |
| 2     |     | 91320583MA1N30QP6W<br>昆山优佰诗特化妆工具有限公司 |                | 20            | 30                 | CNY           | 11       |
|       |     | 采购商 备注说明                             |                |               |                    | -1            |          |
|       |     | 供货商 备注说时                             | 归              |               |                    |               |          |
| 页次    |     |                                      |                |               | 品项 / 供货商           |               |          |
|       | 数里/ | 单位: <mark>55/CC</mark>               | 材料编号<br>RINMX  | 号:<br>B28989  | 品名规格: 一般压力计 耐候雪    | 型 直立式 表壳304SS | 表面径100mm |
|       |     | 厂商统编/ 厂商名                            | 邹              | 报价金额          | 期望金额               | 报价币别          | 回复金额     |
| 3     |     | 91320583MA1N30QP6W<br>昆山优佰诗特化妆工具有限公司 |                | 30            | 40                 | CNY           | 2        |
|       |     | 采购商 备注说时                             | 归              |               | 82.<br>            | di di         | - 10     |
|       |     | 供货商 备注说明                             | 归              |               |                    |               |          |
| 页次    |     |                                      |                |               | 品项 / 供货商           |               |          |
|       | 数里/ | / 单位: 88/個 材料網<br>Z240               |                | +:<br>149.103 | 品名规格: 一般压力计 耐候雪    | 型 直立式 表壳304SS | 表面径100mm |
|       |     | 厂商统编/ 厂商名                            | 3称             | 报价金额          | 期望金额               | 报价币别          | 回复金额     |
| 4     |     | 91320583MA1N30<br>昆山优佰诗特化妆工具         | QP6W<br>有限公司   | 50            | 50                 | CNY           | 10       |
|       |     | 采购商 备注说明                             | 月              |               |                    |               |          |
|       | 11  | 供货商 备注道日                             | 月              |               |                    |               |          |

**示例图** 38

3.3 单阶拟购作业

0

进入单阶拟购作业后,生成拟购单号。勾选订购厂商,点选交货讯息的设定键,进入交货讯息设定界面,根据自身用料需求设定交期,设定完毕确认关闭即可。全部输入完毕后,选择"呈核"即可。

| (191             | A 12 March 1 |                                      |           |        |                   |          |          |         |
|------------------|--------------|--------------------------------------|-----------|--------|-------------------|----------|----------|---------|
| KQPFIE是<br>*拟购单号 |              | 5IPL Y573B7E                         |           |        | *江欧中期             | 20181110 | 21       |         |
|                  |              | も海中時期供収的                             |           |        |                   | 20101113 |          |         |
|                  | * 案件名称       | 儿厩电脑陷于未购                             |           |        |                   |          |          |         |
|                  | 订购说明         |                                      |           |        |                   |          |          | *       |
|                  | *交货日期        | 20181119                             |           |        |                   |          |          |         |
| *交货地址            |              | 昆山市开发区前进路399号台协大厦704                 |           |        | 币别                | CNY      |          |         |
| *收料单位(人)         |              |                                      |           |        | *收料单位电话           |          |          |         |
| 采购经办             |              | 林芝羽                                  |           |        | 联络电话 15162640746  |          | 46       |         |
|                  | 指定呈核主管       | 林芝羽主管2 ▼                             |           |        |                   |          |          |         |
| した<br>同分<br>気次   | 記页明细 选择:[    | 昆山优石诗特化妆工具有                          | 限公司]      | 品项 / 俳 | 4货商               |          |          |         |
|                  | 数量/单位: 1     | 5/个 材料绑                              | 号: RT1145 | M 品名规格 | : <u> </u> 퓓号RT5m |          | <u>.</u> |         |
|                  | 利用であった       |                                      |           | 报价单价   | 订购单价              | /前购单价    | 机公司网     | 六伐河自    |
|                  | 160,000 COL  | 」 阿玧彌/ 」 阿·石和                        | ß         | 议价单价   | 订购                | 数里       | 10111120 | × 页 叽 思 |
| 1                |              | 91320583MA1N30QP6W<br>昆山优佰诗特化妆工具有限公司 |           | 10     | 5                 | /        | CNIV     |         |
| 1                |              |                                      |           |        | 5 15              |          | CNY      |         |
| 1                | 1.           | 昆山优佰诗特化妆工具有                          | 限公司       | 5      | 15                |          |          |         |

**示例图** 39

| 中古地馆                 |                           |
|----------------------|---------------------------|
| 細部规范                 |                           |
| 数量 /单位               | 15 / 个                    |
| 未税单价                 | 5                         |
| 修订交货E <mark>期</mark> | 设定 * 在此條订文期后,本项材料将以此文期为准。 |
| 备注                   |                           |
| 供货商                  | 昆山优佰诗特化妆工具有限公司            |
|                      |                           |
| 私 😳关闭                |                           |
|                      |                           |

|                | 「採购半ち       | DIPETSIODIE                                          | 11项目期 20181119 |                |
|----------------|-------------|------------------------------------------------------|----------------|----------------|
| -dk            | *案件名称       | 九巖电脑配件采购                                             |                |                |
| ан<br>1        |             |                                                      |                |                |
| <u>.</u> т     | 订购说明        |                                                      |                |                |
|                |             |                                                      |                |                |
|                |             |                                                      |                |                |
| - <del>🏹</del> | 5明细         |                                                      |                |                |
|                | * 交货日期      | 21<br>21                                             |                |                |
| 1 -            | * 数里 /单位 15 | / <u>^</u>                                           |                | - 🛛 🛛 🔤        |
|                | * 交货日期      | 2                                                    |                |                |
| 2 -            | * 教理 /单位    | / <b>^</b>                                           |                |                |
| 新增             |             |                                                      |                |                |
| ✓ 确认           | 🔞 关闭        |                                                      |                | 交货讯息           |
|                |             |                                                      |                |                |
|                |             |                                                      |                | 设定             |
|                |             |                                                      |                |                |
|                |             |                                                      |                |                |
|                |             | 交货讯息                                                 |                | ×              |
|                |             |                                                      |                |                |
|                |             |                                                      |                | 本佔讯自           |
|                |             | 拟购品项明细                                               |                | 交货讯息           |
|                |             | 拟购品项明细                                               |                | 文 <b></b>      |
|                | 2.          | 拟购品项明细<br>91320583MA1N30QP6W<br>昆山优佰诗特化妆工具有限公司<br>11 | 6              | CNY 交货讯息<br>设定 |
|                | 2.          |                                                      | 6              | CNY 没资讯息<br>记》 |

**示例图** 41

|   | 数量/ 单位:         | 6/AT                                 | 材料编号:<br>Z240.049.100 | 品名规格: | 軸承 6017 (FAG | .SKF)     |            |                |
|---|-----------------|--------------------------------------|-----------------------|-------|--------------|-----------|------------|----------------|
| 2 | tolobia: b      |                                      |                       | 报价单价  | 订购单价/前       | 前购单价      |            | 六化河白           |
|   | 扬则明现天           | 「商统编/「商名称 —                          |                       | 议价单价  | 议价单价 订购数量    |           | 报价市别       | 父负讯息           |
|   |                 | 91320583MA1N30QP6W                   |                       | 20    | 11           | 11 /      |            | 设定             |
|   | 2.              | Post Policy 12                       |                       | 11 6  |              |           |            |                |
|   |                 |                                      | 100 H                 | 3     |              |           |            |                |
|   | 数量/ 单位:         | 55/CC                                | 材料编号:<br>RINMXB28989  | 品名规格: | 一般压力计 耐候     | 型直立式 表    | 壳304SS 表面行 | <u> 柔100mm</u> |
| 3 | 机励而发            | 「高公場/「高々物                            |                       | 报价单价  | 订购单价/前       | 订购单价/前购单价 |            | 据价币别 交货讯息      |
|   | 100094000       | j regentos                           | 制/ 〕 阿哈白柳             | 议价单价  | 订购数          | 悝         | 160000     | 2020           |
|   | 3.              | 91320583MA1N30QP6W<br>昆山优佰诗特化妆工具有限公司 |                       | 30    | 2            | /         | Charles -  | 10-20          |
|   |                 |                                      |                       | 2     | 55           |           | CNT        | 设定             |
|   |                 |                                      | 说明                    |       |              |           |            |                |
|   | <b>数</b> 里/ 单位: | 88/個                                 | 材料编号:<br>Z240.049.103 | 品名规格: | 一般压力计 耐候     | 型直立式 表    | 壳304SS 表面行 | 조100mm         |
|   | ininista: 5     | 厂商统编/ 厂商名称                           |                       | 报价单价  | 订购单价/前购单价    |           |            | 交货讯息           |
| 1 | 扬购现火            |                                      |                       | 议价单价  | 订购對          | 订购数量      |            |                |
|   |                 | 91320583                             | MA1N30QP6W            | 50    | 10           | /         | CNIV       |                |
|   | 4.              | 昆山优佰诗特                               | 化妆工具有限公司              | 10    | 88           |           | CNY        | 设正             |
|   |                 |                                      | 说明                    |       |              |           |            |                |

**示例图** 42

回到单阶拟购作业的初始界面,可以查看拟购案件的状态。如拟购数据遭主管退件,会出现

在待办事项之退件拟购单案件中

| \$ 吗UE理                                                                                | +           | 📥 单阶拟购作业                | ,      |               |                            |                             |                                                                   |
|----------------------------------------------------------------------------------------|-------------|-------------------------|--------|---------------|----------------------------|-----------------------------|-------------------------------------------------------------------|
| > 标案管理                                                                                 | +           |                         |        |               |                            |                             |                                                                   |
| 开标比价作业                                                                                 |             | 请输入相天余 <b>汗</b> 宣词准     | 则进行宣词: |               |                            |                             |                                                                   |
| 议价作业                                                                                   |             | 拟购单号                    |        |               |                            |                             |                                                                   |
| 单阶拟购作业                                                                                 |             | 案件名称                    |        |               |                            |                             |                                                                   |
| 多阶拟购作业                                                                                 |             | 状态                      | 不限 -   |               |                            |                             |                                                                   |
| ,订单管理                                                                                  | +           |                         |        |               |                            |                             |                                                                   |
|                                                                                        |             | 🔎 查询 🕂 新建               | 圖上传订单  | é(Excel)      |                            |                             |                                                                   |
| 。 交货管理                                                                                 | +           |                         |        |               |                            |                             |                                                                   |
| ◇ 交货管理 ◇ 「商管理                                                                          | +           |                         |        |               |                            | 共有 14 笔                     | 资料,目前在第1页 1                                                       |
| <ul> <li>&gt; 交货管理</li> <li>&gt; 「商管理</li> <li>&gt; 型录管理</li> </ul>                    | + + +       | 拟购单号                    |        | 案件名称          | 壮态                         | 共有 14 笔<br>发布日期             | 资料,目前在第 1 页 <b>1</b><br>操作                                        |
| <ul> <li>&gt; 交货管理</li> <li>&gt; 厂商管理</li> <li>&gt; 型录管理</li> <li>&gt; 资料管理</li> </ul> | +<br>+<br>+ | 拟购单号<br>5IPLY573B7B1197 |        | 案件名称 九歲电脑配件采购 | <u>壮杰</u><br>待审 / <i>拳</i> | 共有 14 笔<br>发布日期<br>20181119 | <ul> <li>         送料,目前在第1页         <ul> <li></li></ul></li></ul> |

**示例图** 43

| 待办事项   | 1 | HOME > 待办事项 |    |       |   |
|--------|---|-------------|----|-------|---|
| » 询价管理 | + | 📥 待办事项      |    |       |   |
| ≫ 标案管理 | + |             | p  | 9     |   |
| » 订单管理 | + | 暂存询价单       | 51 | 退件询价单 | 0 |
| » 交货管理 | + | 暂存拟购单       | 1  | 退件拟购单 | 0 |
| ≫ 厂商管理 | + |             |    |       |   |
| ≫ 型录管理 | + |             |    |       |   |
| × 密料管理 |   |             |    |       |   |

**示例图** 44

### 4、订单管理

#### 4.1 订单回复查询

您可在首页位置,选择订单管理中的订单回复查询,进行相关操作。

| 待办事项                | HOME > 订单管理 > 订单回复查询 |
|---------------------|----------------------|
| ≫ 询价管理<br>+         | 1 订单回复查询             |
| ▶ 标案管理<br>+         | 请输入相关条件查问准则进行查问:     |
|                     | 订单编号                 |
| 》 <sup>订单管理</sup> + | 案件名称                 |
| 订单回复查询              | 厂商名称                 |
| 货款资讯上传              |                      |
| <b>、</b> 交货管理       |                      |
| * +                 | ▶ 査询                 |
| ▶ 「商管理<br>+         |                      |

**示例图** 45

您可透过订单编号、案件名称、厂商名称、回复状态等条件查询订单。如直接点选查询键,

系统会列出所有订单,点选操作图示可检视厂商回复内容。

| 靜輸入相关条件查询准                                                                   | 则进行查询:                                                                                                    |                                                                     |                                        |                                                                                                    |          |
|------------------------------------------------------------------------------|----------------------------------------------------------------------------------------------------|---------------------------------------------------------------------|----------------------------------------|----------------------------------------------------------------------------------------------------|----------|
| 订单编号                                                                         |                                                                                                    | _                                                                   |                                        |                                                                                                    |          |
| 案件名称                                                                         |                                                                                                    |                                                                     |                                        |                                                                                                    |          |
| 厂商名称                                                                         |                                                                                                    |                                                                     |                                        |                                                                                                    |          |
| 状态                                                                           | 未回复▼                                                                                                    |                                                                     |                                        |                                                                                                    |          |
| 订单编号                                                                         | 厂商名称                                                                                                    | 案件名称                                                                | 订购日期                                   | 状态                                                                                                    | 操(       |
|                                                                              |                                                                                                    |                                                                     | #                                      | 有 12 笔资料,目前在                                                                                                    | 第1页      |
| C 814-7 14                                                                   | 早山优存法特化拉丁目右阳/                                                                                                    | 2611-642                                                            | -14464101                              | 100                                                                                                    | 281      |
| 5IM3IY2I8XC4340_                                                             | 起山儿伯诗特化校工具有限2<br>司                                                                                                    | <sup>2</sup> 空調維修                                                   | 2018/06/12                             | 未回复                                                                                                    |          |
| IPE3LXKH380774_                                                              | 昆山优佰诗特化妆工具有限2<br>司                                                                                                    | 空調維修0227                                                            | 2018/06/11                             | 未回复                                                                                                    | ø        |
| IPAA96YY7Z5695_                                                              | 昆山优佰诗特化妆工具有限2<br>司                                                                                                    | 空調維修                                                                | 2018/06/11                             | 未回复                                                                                                    | ø        |
| 5IP91P3SBJ71645_                                                             | P3SBJ71645_1 昆山优佰诗特化妆工具有限公司                                                                                            |                                                                     | 2018/06/11                             | 未回复                                                                                                    | ø        |
|                                                                              | 自己发展法性化技工具大阻力                                                                                                    |                                                                     | 2018/06/11                             | 未回复                                                                                                    | ß        |
| IPAC3I37MI3101_                                                              | 起山儿旧诗特化秋工具有限2<br>司                                                                                                    | 空調維修0206                                                            | 10.00                                  | and and a second second s |          |
| SIPAC3I37MI3101_                                                             | 能山北伯诗特化妆工具有限2<br>司<br>昆山优佰诗特化妆工具有限2<br>司                                                                               | 空調維修0206<br>空調維修0227                                                | 2018/06/11                             | 未回复                                                                                                    | ß        |
| 5IPAC3I37MI3101_<br>5IPE42A12AU2545_<br>5IPAA9D6KN35836_                     | <ul> <li>記山九百時存化校工具有限2</li> <li>司</li> <li>昆山优佰诗特化妆工具有限2</li> <li>司</li> <li>昆山优佰诗特化妆工具有限2</li> <li>司</li> </ul>       | 空調維修0206       空調維修0227       空調維修                                  | 2018/06/11<br>2018/06/11               | 未回夏<br>未回夏                                                                                                    | <b>B</b> |
| 51PAC3137MI3101_<br>51PE42A12AU2545_<br>51PAA9D6KN35836_<br>51PD112DK5K2162_ | EUUNINF#742&工具有限2<br>司     EUUパ値時替化妆工具有限2<br>司     EUUパ値時替化妆工具有限2<br>司     EUUパ値時替化妆工具有限2<br>司     EUUパ値時替化妆工具有限2<br>司 | 空調維修0206       空調維修0227       空調維修       空調維修       空調維修       空調維修 | 2018/06/11<br>2018/06/11<br>2018/04/20 | 未回复<br>未回复<br>未回复                                                                                                    |          |

**示例图** 46

## 点选操作键后,即可在下方"订单回复说明"栏查看回复的内容。

| + | 📫 订单回复查询  |              |            |                                   |        |             |     |  |  |  |
|---|-----------|--------------|------------|-----------------------------------|--------|-------------|-----|--|--|--|
| + | 订单信息      |              |            |                                   |        |             |     |  |  |  |
| + |           | 拟购单号         | 5IM3IY2I   | 5IM3IY2I8XC4340_1 订购日期 2018/06/12 |        |             |     |  |  |  |
|   |           | 订购公司名称       | 采购部-九篇     |                                   |        |             |     |  |  |  |
|   |           | 案件名称         | 空調維修       | 空調維修                              |        |             |     |  |  |  |
| + |           | 订购说明         |            |                                   |        |             |     |  |  |  |
| + |           | 交货日期         | 2018/06/12 |                                   |        |             |     |  |  |  |
| + |           | 交货地址         | 台協大樓       |                                   |        |             |     |  |  |  |
| + | 收料单位(人) 台 |              | 台協大樓       | 台協大樓                              |        | 15162640746 |     |  |  |  |
|   |           | 采购经办         | 林芝羽        |                                   | 联络电话   | 15162640746 |     |  |  |  |
|   | 订购品       | 项明细          |            |                                   |        |             |     |  |  |  |
|   | 项次        | 材料编号         |            | 品名规格                              | 数量/ 单位 | 单价          | 币别  |  |  |  |
|   |           | 123          | 123        |                                   | 1/pic  | 20          | CNY |  |  |  |
| - | 1         | 订单回复:<br>说明: |            |                                   |        |             |     |  |  |  |

**示例图** 47

## 5、厂商管理

#### 5.1 厂商数据查询

选择厂商管理中的厂商数据查询,可透过厂商名称关键词查询厂商资料

| HOME > 厂商管理 > 厂商数据查询                                            |
|-----------------------------------------------------------------|
| テ      市     安      居      安      居      安      居      宮      の |
| 请输入相关条件查询准则进行查询:                                                |
| 关键问                                                             |
| ▶ 査询                                                            |
|                                                                 |
|                                                                 |
|                                                                 |
|                                                                 |

#### **示例图** 48

如直接点选查询键,系统会列出所有厂商数据,点选操作图示可检视厂商基本数据。

| [ 図   采购商专区                   |                    | □ □ □ □ □ □ □ □ □ □ □ □ □ □ □ □ □ □ □ |
|-------------------------------|--------------------|---------------------------------------|
| i.com                         |                    | 🎤 密码变更 📲 退出系统                         |
| HOME > 厂商管理 > 厂商数据查           | 海                  |                                       |
| N.                            |                    |                                       |
|                               |                    | 1                                     |
| 青输入相关条件查询准则进                  | 行查询:               | 1                                     |
| 关键词                           |                    |                                       |
|                               |                    |                                       |
|                               |                    |                                       |
| 2011                          |                    |                                       |
|                               | 共有 5802 笔资料,E      | 目前在第1页 🚺 2 3 4 5 > >> 最后-             |
| 集团资料                          |                    |                                       |
| 税编                            | 厂商名称               | 间价单回覆。                                |
| 310114687332174               | 上海启永电子设备有限公司()     | 5529                                  |
| 310115631772365               | 上海星导科技有限公司()       | 4510                                  |
| 320500695490252               | 苏州世锐博自动化设备有限公司()   | 4485                                  |
| 310115750307298               | 上海优异达电子有限公司()      | 3904                                  |
| 320583323975718               | 昆山奇志电子科技有限公司()     | 3427                                  |
| 320583772450677               | 昆山平成电子科技有限公司()     | 3218                                  |
| 310229324561656               | 上海隆实自动化设备有限公司()    | 2924                                  |
| 310229632206381               | 震坤行工业超市(上海)有限公司()  | 2559                                  |
| 441900773060961               | 东莞市仕友贸易有限公司()      | 2558                                  |
| 4 <mark>40300568510986</mark> | 深圳市力科工器科技有限公司()    | 2507                                  |
| 80152762                      | 深圳市宝安区新安盛达设备总汇()   | 2475                                  |
| 91441900737556900W            | 东莞市凤岗东晟和电子工具有限公司() | 2319                                  |
| 310101664390515               | 上海宁奇五金电器有限公司()     | 2285                                  |
| 320583L06460879               | 昆山市玉山镇凌利电子五金商行()   | 2213                                  |
| 44030059779077X               | 深圳市冠深泰科技有限公司()     | 2038                                  |
| 320583600688064               | 昆山市开发区新佳全五金经营部()   | 1981                                  |
| 440300065469432               | · 奕圳市杉木留島有限公司()    | 1789                                  |

## 5.2 发票融资

| 待办事项                 | HOME > 厂商管理 > 发票融 | ă<br>ă                        |
|----------------------|-------------------|-------------------------------|
| ≫ 询价管理<br>+          | → 发票融资            |                               |
| ▶ 标案管理<br>+          | 请输入相关条件查询准        | 则进行查询:                        |
| 订前等理                 | 厂商名称              |                               |
| » <sup>11年6年</sup> + | 状态                | 不限 申请融资                       |
| ≫ 交货管理<br>+          | ▶ 査询              | 同意<br>拒绝<br>绑定完成              |
| ≫ <sup>厂商管理</sup> +  |                   | 已确认备偿帐户<br>已锁定<br>2000/00-200 |
| 厂商数据查询               |                   | 解除绑定                          |
| 发票融资                 |                   |                               |

**示例图** 50

## 6、型录管理

## 6.1 型录查询

| 待办事项          |     | HOME > 型录管理 > 型录查询 |  |  |  |  |
|---------------|-----|--------------------|--|--|--|--|
| 》询价管理         | +   | ➡ 型录查询             |  |  |  |  |
| ≫ 标案管理        | +   | 请输入相关条件查询准则进行查询:   |  |  |  |  |
| , 订单管理        |     | 产品名称               |  |  |  |  |
| が<br>(ど)時5108 | +   | ) 商名称<br>产品类别 不限 ✓ |  |  |  |  |
| 》父员目理         | +   |                    |  |  |  |  |
| ▶ 「商管理        | +   | 。●查询               |  |  |  |  |
| ≫ 型录管理        | +   |                    |  |  |  |  |
| 型录查询          | ] 🔶 | -                  |  |  |  |  |

点选型录管理中的型录查询,可透过产品关键词、厂商名称、产品类别查询相关型录数据。

**示例图** 51

如直接点选查询键,系统会列出所有产品型录,点选操作图示,可检视型录内容。

| HOME >型录管理 >型录查询                                              |                                                     |                                           |                                                                                                    |                         |
|---------------------------------------------------------------|-----------------------------------------------------|-------------------------------------------|----------------------------------------------------------------------------------------------------|-------------------------|
| 🔶 型录查询                                                        |                                                     |                                           |                                                                                                    |                         |
| 请输入相关条件查询准则进                                                  | 行查询:                                                |                                           |                                                                                                    |                         |
| 关键字                                                           |                                                     |                                           |                                                                                                    |                         |
| 厂商关键字                                                         |                                                     |                                           |                                                                                                    |                         |
| 产品类别不能                                                        | Į 🖌                                                 |                                           |                                                                                                    |                         |
| 戸査询                                                           | *                                                   | 共有 221 笔资                                 | 料,目前在第1页 1 2 3 4 5                                                                                                    | > >> 最后·                |
| <u>の</u> 査询<br>产品茨讯                                           |                                                     | 共有 221 笔资                                 | 料,目前在第1页 1 2 3 4 5                                                                                                    | > >> 最后 <sup>-</sup>    |
| <u>♪ 査</u> 询<br>产品茨讯<br>产品 <del>编</del> 号                     | 产品名称                                                | 共有 221 笔资<br>类别                           | 料,目前在第1页 1 2 3 4 5<br>厂商                                                                                                    | > >> 最后-<br>操作          |
| ② 査询 产品茨讯 产品编号 RTA                                            | 产品名称<br>端子台                                         | 共有 221 笔资<br>类别<br>电子元器件                  | 科,目前在第1页 1 2 3 4 5<br>「商<br>上海合璧電子元件有限公司<br>(HOPPY Electronics<br>(Shanghai)Co.,Ltd.)                                                                                     | > >> 最后<br>操作           |
| ② 査询 产品装讯 产品装号 RTA 003                                        | 产品名称       端子台       金属药性管                          | 共有 221 単选<br>英別<br>电子元器件<br>工业设备及组件       | <ul> <li>Ⅰ 目前在第1页 1 2 3 4 5</li> <li>「商</li> <li>上海合璧電子元件有限公司<br/>(HOPPY Electronics<br/>(Shanghai)Co.,Ltd.)</li> <li>靖江市長輝仲縮軟管有限公司(*)</li> </ul>                         | > >> 最后<br>操作           |
| <u> 夕</u> 査词<br><u> 产品装讯 </u><br>ア品编号<br>RTA<br>003<br>inv001 | 产品名称       端子台       金属誕性管       適国拜耳bayer N3390固化剂 | 共有 221 笔选<br>类別<br>电子元器件<br>工业设备及组件<br>化工 | <ul> <li>料,目前在第1页 1 2 3 4 5</li> <li>厂商</li> <li>上海合璧電子元件有限公司<br/>(HOPPY Electronics<br/>(Shanghai)Co.,Ltd.)</li> <li>靖江市長輝仲縮軟管有限公司(*)</li> <li>广州茵诺威化工有限公司(*)</li> </ul> | > >> 最后<br>操作<br>问<br>问 |

**示例图** 52